## **EBYS KURULUMU**

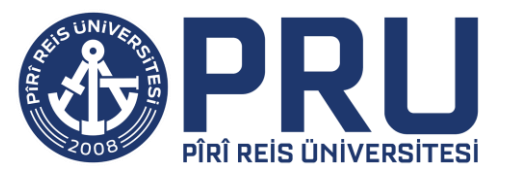

- Bilgisayarınıza EBYS programının kurulumu için;
  - Microsoft Edge tarayıcısı açılır,
  - https://ebys.pirireis.edu.tr adresine gidilir,
  - Windows Uygulaması indirilip çalıştırılır.

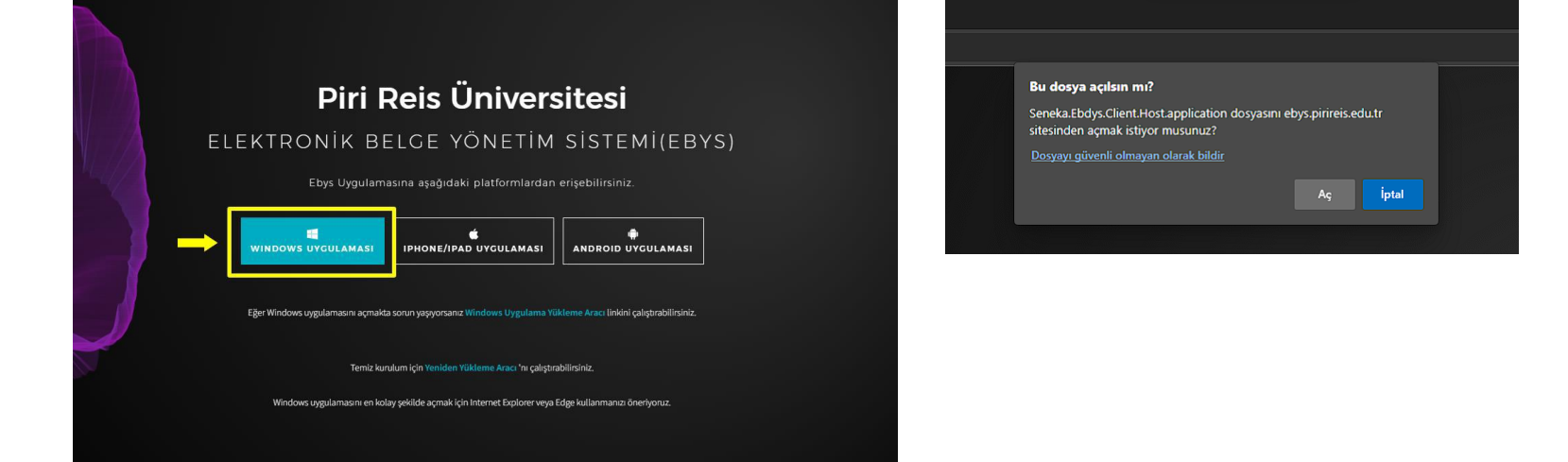

| Uygulama Yükleme - Güvenlik Uyarısı                                                                                                    | ×       |
|----------------------------------------------------------------------------------------------------|---------|
| Bu uygulamayı yüklemek istiyor musunuz?                                                                                                    | ¢\$     |
| <b>Ad:</b><br>Pîrî Reis Üniversitesi EBYS<br><b>Kimden (tam etki alanını görmek için aşağıdaki dizenin üzerine gelin):</b><br>ebys.pirireis.edu.tr |         |
| <b>Yayımcı:</b><br><u>SENEKA YAZILIM DONANIM BİLİŞİM TİCARET TAAHHÜT VE SAN. LTD. ŞTI.</u><br>Yükle                                                | Yükleme |
| Internet uygulamalar kullanışlı olabildiği gibi bilgisayarınıza zarar da verebilir. I<br>güvenmiyorsanız, yazılımı yüklemeyin. <u>Ek Bilgi</u>     | Kaynağa |

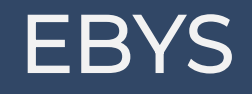

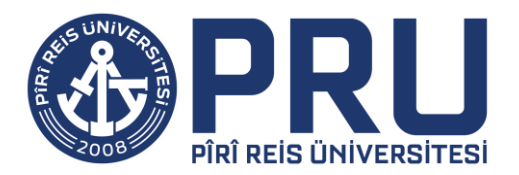

- Kurumumuzda resmi yazışmalar ve yazıların takibi EBYS üzerinden yapılmaktadır.
- İletilen kullanıcı adı ve şifreniz ile giriş yapabilirsiniz. Sonrasında sistem şifre değişikliği isteyecektir.

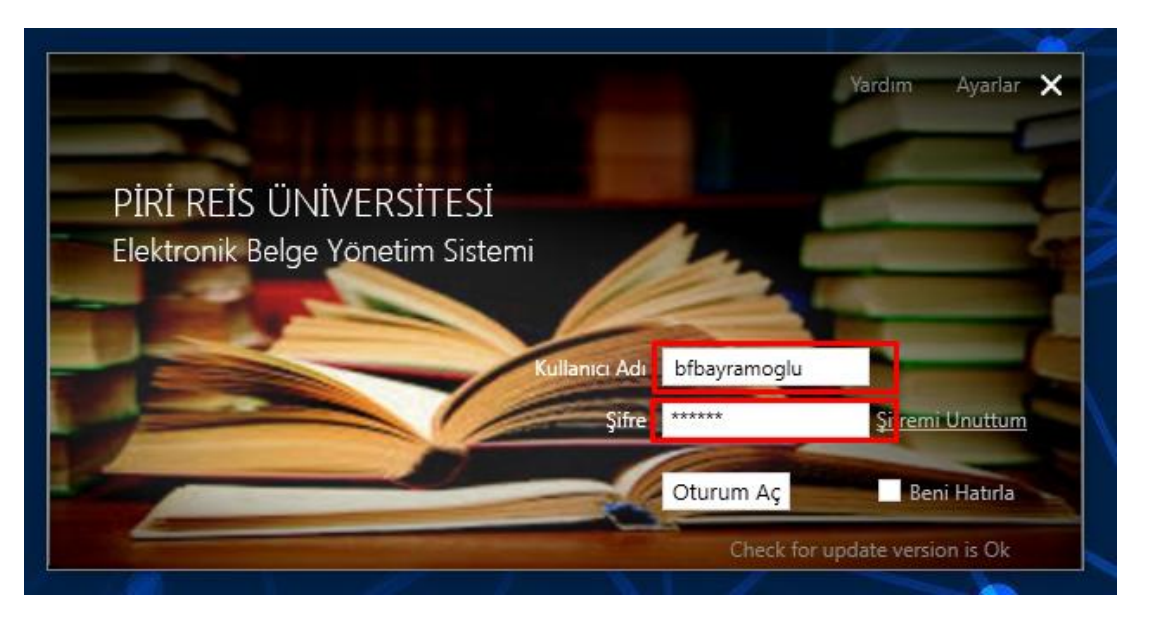

| Şifre Değiştir                   |                                                                      |             |
|----------------------------------|----------------------------------------------------------------------|-------------|
| Şifreniz en az 6, en çok 10 kara | terden oluşabilir. Şifre içerisinde küçük harf, büyük harf veya raka | m olabilir. |
|                                  | Eski Şifre                                                           |             |
| ALC: NO. OF                      | Yeni Şifre                                                           |             |
|                                  | Yeni Şifre                                                           | is mi       |
|                                  | Tamam                                                                | HILL DOLL   |
|                                  |                                                                      |             |

## EBYS ŞİFRE İŞLEMLERİ

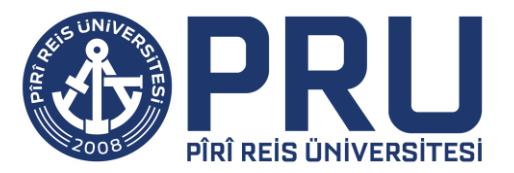

- EBYS şifrenizi unutmanız değiştirmek istemeniz veya geçerlilik süresi dolması durumunda;
- 1- «Şifremi Unuttum» alanına tıklanır.
- 2- Kullanıcı Adınız veya T.C. Kimlik Numaranız girilir.
- 3- E-posta adresinize gelen İşlem Kodu girilir.
- 4- Yeni Şifre oluşturulur.

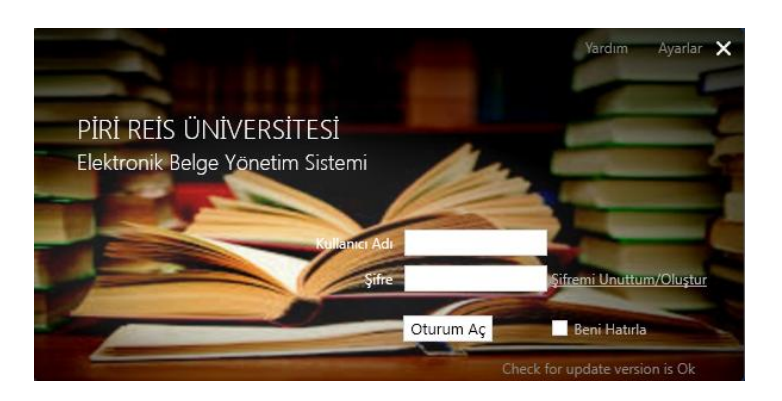

| $\alpha$ |      |     |      |       |  |
|----------|------|-----|------|-------|--|
|          | CIED | ΕV  | ENII |       |  |
|          | SILL | C 1 | EINI | LEIVI |  |
| 7 I I    |      |     |      |       |  |

Lütfen vatandaşlık numaranız veya EBYS kullanıcı adınızıdan birini girerek işleme devam ediniz.

Veya

Vatandaslık No

Kullanıcı Adı

## 🕺 ŞIFRE YENİLEME

Lütfen vatandaşlık numaranız veya EBYS kullanıcı adınızıdan birini girerek işleme devam ediniz.

## AKHM sayılı talep için e-posta adresinize gönderilen kod ile işleme devam edebilirsiniz.

| İşlem Kodu |  |
|------------|--|
| Yeni Şifre |  |
| Yeni Şifre |  |

Tamam İptal

| am | İptal |
|----|-------|
|----|-------|

Tam

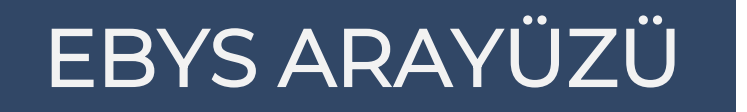

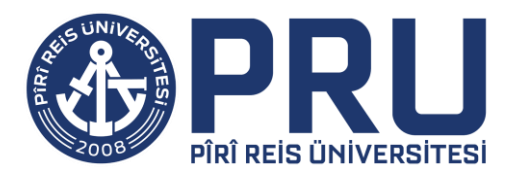

- Giriş sağlandıktan sonra sistemde Gelen Giden ve Taslak dosyalarınıza erişebilirsiniz.
- Gelen Dosyasının içerisinde bulunan Gereği ve Bilgi klasörleri içerisinde size iletilen yazıları görebilirsiniz.

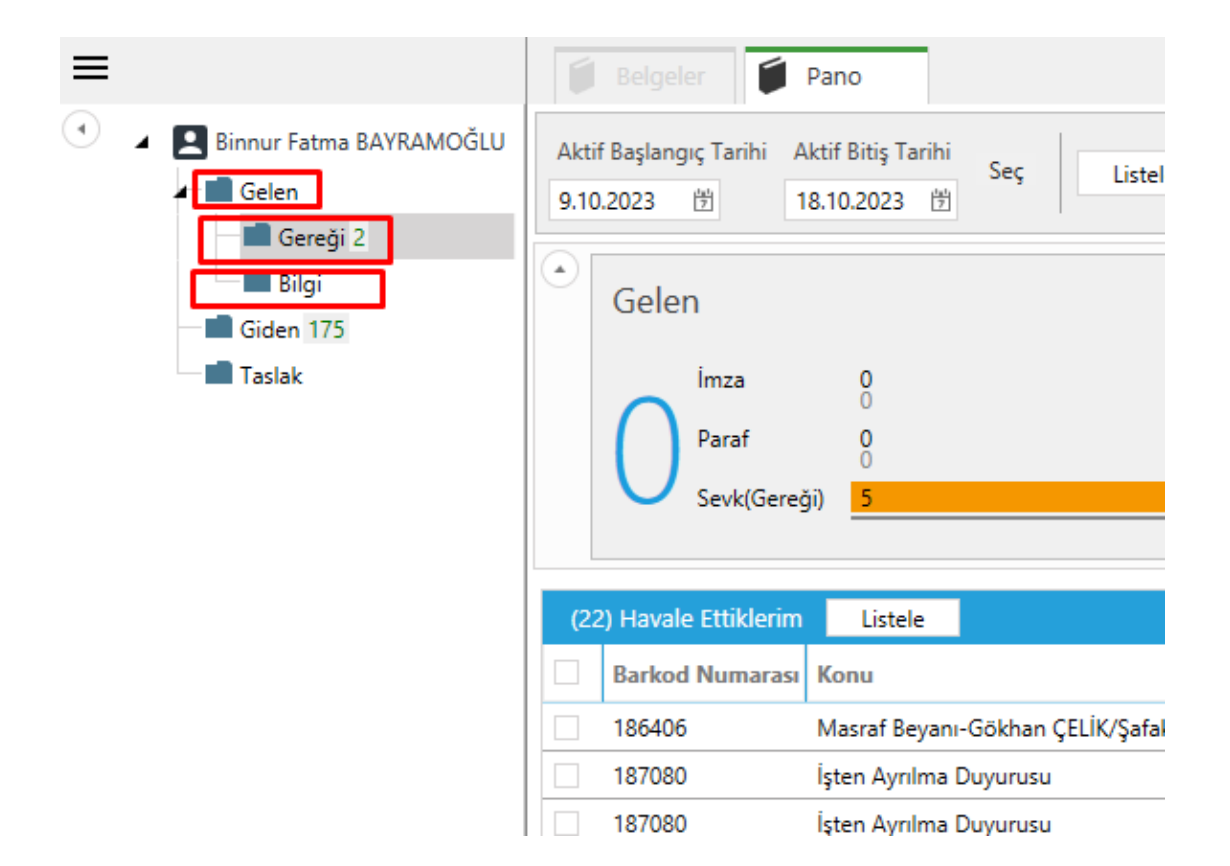